## 令和7年度吉野川市職員採用試験(職務経験者) 電子申請(インターネット)による申込手順書

① 電子申請サイトへアクセスしてください。

https://apply.e-tumo.jp/city-yoshinogawa-u/offer/offerList initDisplay

| ) 手続き申込               | > 申込内容照会 > 職責署名                       | 検証                       |           |
|-----------------------|---------------------------------------|--------------------------|-----------|
| いつでも、 )<br>ンターネッ<br>ヨ | どこでも、行政手続きをイ<br>トで行うことができます           |                          |           |
|                       |                                       |                          |           |
|                       | 手続き                                   | 申込                       |           |
| ● 手続き選択をする            | <b>手続き</b>                            | 中込 の容を入力する               | 🖉 申し込みをする |
| そ続き選択をする     検索項目を入力  | 手続き<br>エールアドレスの確認<br>(選択) して、手続きを検索して | ・申込<br>の容を入力する<br>てください。 | 🔗 申し込みをする |
| 兵械き選択をする     検索項目を入力  | 手続き<br>エールアドレスの確認<br>(選択) して、手続きを検索して | ・申込<br>の容を入力する<br>てください。 | 💎 申し込みをする |

【重要】

申請手続きを行うにあたって、電子メールを受信いただく必要がありますので、 迷惑メール対策等を行っている場合には、<u>「city-yoshinogawa@apply.e-tumo.jp</u>」 <u>からのメール受信が可能な設定に変更</u>してから、申込みの手続きを行ってください。 ② 申込みを行うにあたり、利用者登録をして申込む方法と、登録をせずに申込む方法 がありますので、いずれかを選択してください。

利用者登録を行う場合は、こちらをクリックして、手順にしたがって手続きしてく ださい。

| 10SHINOG/                |                                   | ジナ申請サービノ | < 🕺 😫 💈 | 利用者登 |
|--------------------------|-----------------------------------|----------|---------|------|
| <b>2</b> 申請団体選択          |                                   |          |         |      |
| 〉 手続き申込                  | > 申込内容照会                          | > 職責署名検証 |         |      |
| いつでも、どこ<br>ンターネットで<br>手続 | でも、行政手続きをイ<br>行うことができます<br>き申込へ 👽 |          |         |      |

③ 「手続き一覧」から、「令和7年度吉野川市職員採用試験(職務経験者)申込」を 選択してください。

| 5年03月11日                | 14時51分現在                                                                                   |                   |                                                                          |                                                                                                    |
|-------------------------|--------------------------------------------------------------------------------------------|-------------------|--------------------------------------------------------------------------|----------------------------------------------------------------------------------------------------|
| 世び替え                    | 受付開始日時降順                                                                                   | ▼表示数変更            | 20件ずつ表示                                                                  | •                                                                                                    |
|                         |                                                                                            | 12次               | へ 最後へ                                                                    |                                                                                                    |
|                         |                                                                                            |                   | (                                                                        |                                                                                                    |
| 令和.                     | 7 年度吉野川市職員採用                                                                               | 1試験(職務            |                                                                          | なった) サービッシュの化式 (本                                                                                             |
| 令和<br>経験                | 7 年度吉野川市職員採用<br>皆)申込                                                                       | ]試験(職務            | 居宅(介語<br>更)依頼(                                                           | 5<br>5<br>5<br>5<br>5<br>5<br>5<br>5<br>5<br>5<br>5<br>5<br>5                                                 |
| 令和<br>経験者               | 7 年度吉野川市職員採用<br>5) 申込<br>1<br>1<br>1<br>1<br>1<br>1<br>1<br>1<br>1<br>1<br>1<br>1<br>1     | 刮試験(職務            | 居宅(介書<br>更)依頼(<br><sup>受付開始日時</sup><br><sup>受付終了日時</sup>                 | <b>隻予防)サービス計画作成(変<br/>D届出</b><br>2023年04月22日00時00分<br><sup>脳時</sup>                                           |
| 令和<br>経験<br>愛<br>更<br>の | 7 年度吉野川市職員採用<br>皆)申込<br>開始日時 2025年03月11日09時00分<br>講7日時 2025年04月07日17時00分<br>僅・要支援状能区分変日    | 副試験(職務            | 居宅(介語<br>更)依頼(<br><sup>受付開始日時</sup><br><sup>受付終了日時</sup>                 | <ul> <li>(介護予防)サービス計画作成(変)の届出</li> <li>2023年04月22日00時00分<br/><sup>随時</sup></li> </ul>                         |
| 令和<br>経験<br>愛<br>要介     | 7 年度吉野川市職員採用<br>5) 申込<br>1開始日時 2025年03月11日09時00分<br>1歳7日時 2025年04月07日17時00分<br>度・要支援状態区分変更 | fl試験(職務<br>E認定の申請 | 居宅(介語<br>更)依頼(<br><sup>受付開始目時</sup><br><sup>受付終了日時</sup><br>居宅介護<br>支給申請 | <ul> <li>(介護予防)サービス計画作成(変)の届出</li> <li>2023年04月22日00時00分<br/><sup>M時</sup></li> <li>(介護予防)福祉用具購入費の</li> </ul> |

※ 上記はイメージ図のため、実際の画面は異なる場合があります。

④ 「手続き申込」画面に入ったら、利用登録した場合、しない場合の手順に沿って 進んでください。

<u>利用者登録を行わない方</u>は、こちらをクリックして、システム利用規約の同意、 メールアドレスの登録を行ってください。

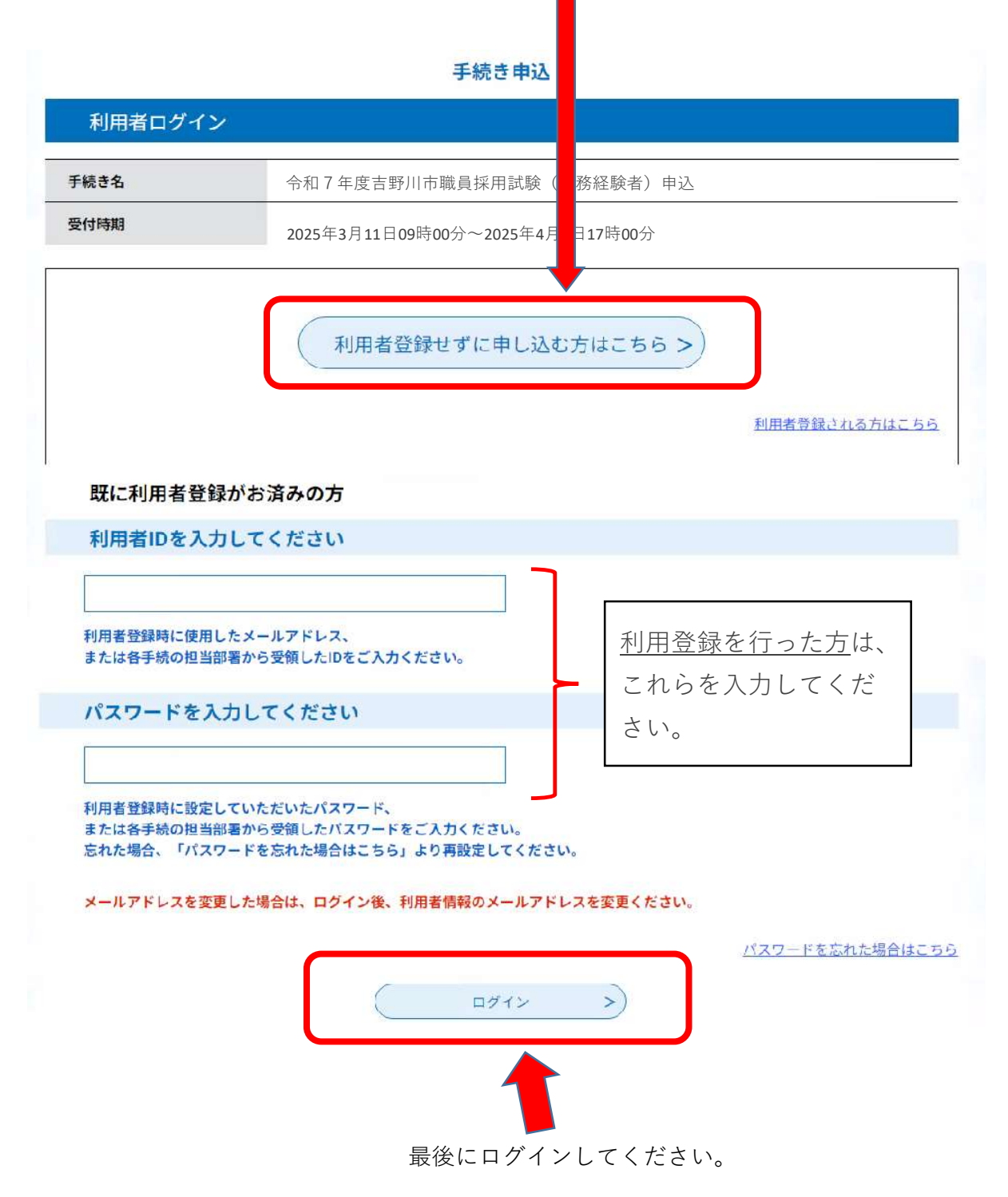

## ⑤ ログイン後、「申込」画面で必要事項を入力、選択等してください。

令和7年度吉野川市職員採用試験(職務経験者)申込

| 試験区分                                                                |    |               |
|---------------------------------------------------------------------|----|---------------|
| 試験区分を選択してください。                                                      | 必須 |               |
| <ul> <li>申込をする試験区分を選択してください。</li> <li>上級土木</li> <li>上級建築</li> </ul> | *  | 申込画面のイメージ図です。 |
| <ul> <li>学芸員(埋蔵文化財)</li> <li>保健師</li> <li>保育教諭</li> </ul>           |    |               |
|                                                                     | 省略 |               |

⑥ 全ての入力が終わりましたら、「確認へ進む」をクリックします。

| 誓約 必須                                              |                                                 |
|----------------------------------------------------|-------------------------------------------------|
| 私は、吉野川市職員採用試験の受験を申し込み、こ<br>法第16条(地方公務員の欠格事項)各号のいずれ | の申込に入力した事項が真実かつ正確で、受験資格を有し、また地方公務員<br>にも該当しません。 |
| ✔ 上記に相違ありません。                                      |                                                 |
|                                                    |                                                 |
|                                                    |                                                 |
| 任                                                  | 認へ進む                                            |

- ⑦ 「申込確認」画面で入力内容を確認後、訂正がする場合は、「入力へ戻る」をクリックし、修正します。修正の必要がなければ「申込む」をクリックします。
- ⑧ 「申込む」をクリックすると、「申込完了」画面となります。
  - タイトル名【令和7年度吉野川市職員採用試験申込受信通知】の電子メールが自動
     返信されますので、必ず確認してください。
     この段階ではまだ受付手続きは完了していません。
  - ・ メールの内容をよく確認し、整理番号とパスワードを保管してください。
  - ・ 【申込受信通知】メールが届かない場合は、申請が到達(着信)していない可能性 があります。

⑨ 申込内容に不備がなければ、タイトル【令和7年度吉野川市職員採用試験申込受付
 完了】のメールが送信されます。

なお、送信までに数日を要する場合がありますので、あらかじめご了承ください。

## 【注意】

以後は、第1次試験合格者のみの作業になります。

電子申請システムにログインし、「申込内容照会」画面から今回手続きの詳細を開き ます。

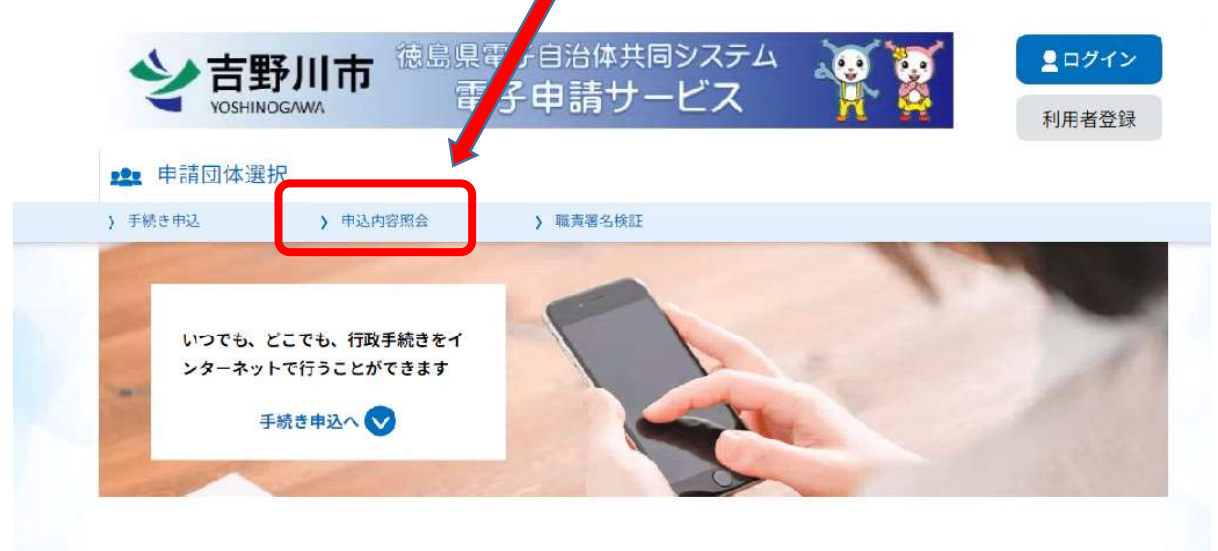

続いて、「申込詳細」画面から、添付ファイルをダウンロードします。

添付ファイルの内容は「受験票」です。

印刷にあたっては、下記の注意事項を確認してから行ってください。

◎ 受験票についての注意事項

- ・ 受験票の印刷にあたっては、ハガキ程度の厚みのある用紙を使用し、カラー
   印刷をしてください。
- ・ 印刷が終わりましたら、切り取り線に沿ってハサミ等で切り取ってください。
- 試験当日、受験票は必ず持参してください。持参していない場合は、試験を
   受けることができない場合があります。